## HOW TO REGISTER FOR A BREEDING SHOW (FIZO) IN GERMANY?

In the following document you will find a manual how to register your horse for a breeding show (FIZO).

|                                              | Neuanmeldung Zentralregister                                                                                                    |  |  |
|----------------------------------------------|----------------------------------------------------------------------------------------------------|--|--|
| WM 2023                                      | Wer kann sich hier anmelden?                                                                                                    |  |  |
| WM Auswahlmodus 2023 (pdf)<br>Mehr Downloads | Die Neuanmeldung können Sie nutzen, wenn Sie über eine eigene, gültige E-Mail-Adresse verfügen und noch nie als Reiter/in im<br>Zentralregister eingetragen waren, Haben Sie in den letzten jahren schon an einem Islandpferde-Turnier teilgenommen, ist die<br>Wahrscheinlichkeit hoch, dass Sie bereits registriert sind. Falls Sie sich nicht sicher sind, kontaktieren Sie uns bitte vor der<br>Einträgung per E-Mail an info@ipzv.d eun derkundigen Sie sich, ob Sie schon eingetragen sind. |  |  |
|                                              | Registrierungsdauer & -kosten                                                                                                    |  |  |
|                                              | Während der Eintragung können Sie angeben, wieviele Jahre ihre Registrierung gültig sein soll (mindestens ein Jahr, maximal fü<br>Jahre). Die Kosten betragen 8 € pro Jahr.                                                                                                    |  |  |
|                                              | Neuen Reiter ins Zentralregister eintragen                                                                                                    |  |  |
|                                              | Anrede                                                                                                    |  |  |
|                                              |                                                                                                    |  |  |

 To register a horse for a FIZO you need an account at "Mein IPZV" (<u>mein.ipzv.de</u>). Therefore, you need a Rider ID.

Click <u>here</u> to fill out the formular to get a Rider ID. Your Rider ID and the Password will be sent to your E-Mail Address. The rider ID is for free.

If you are not sure if you already got a Rider ID please contact <u>info@ipzv.de</u> or call +49 511-876565-0.

2. Enter your RIDER ID, your password and push the button.

#### "ANMELDEN"

to get the access to "MEIN IPZV".

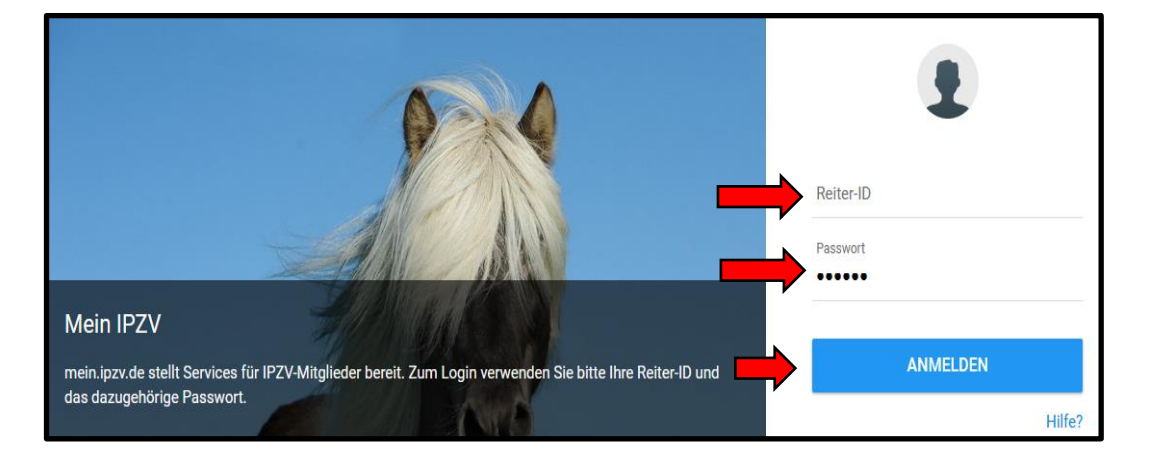

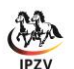

Zukunft schreiben.

#### IPZV e.V. | Islandpferde-Reiter- und Züchterverband

Hildesheimer Str. 193 A | 30880 Laatzen | info@ipzv.de | www.ipzv.de

|           | 88                                   | 1 | ÷                                                                     |                                                  |  |          |                            |        |
|-----------|--------------------------------------|---|-----------------------------------------------------------------------|--------------------------------------------------|--|----------|----------------------------|--------|
| (         | WAA                                  | Ļ | Online-Nennung Zucht<br>Nennbare Materialprüfungen für Christine Weiß |                                                  |  |          |                            |        |
|           | IP7V                                 |   | Nennschluss                                                           | Prüfung                                          |  | Beginn   | Ort                        | Aktion |
|           |                                      |   | 11.04.24                                                              | Jungpferdebeurteilung & Körung Westfalen Handorf |  | 19.04.24 | 48157 Münster              | NENNEN |
| 5         | Start                                |   | 15.04.24                                                              | FIZO-Gebäudebeurteilung Weitingen 2024           |  | 04.05.24 | 72184 Weitingen            | NENNEN |
|           | Meine Daten                          |   | 19.04.24                                                              | FIZO Verden 2024                                 |  | 29.04.24 | 27283 Verden/Aller         | NENNEN |
| #<br>6    | vereine<br>ePaper                    |   | 30.04.24                                                              | Jungpferdebeurteilung & Körung Bayern Wurz 2024  |  | 11.05.24 | 92715 Püchersreuth OT Wurz | NENNEN |
| C         | Registrierung                        | Ŷ | 02.05.24                                                              | FIZO Neuler                                      |  | 13.05.24 | 73491 Neuler               | NENNEN |
| K         | Nennungen                            | ^ |                                                                       |                                                  |  |          |                            |        |
|           | Meine Nennungen<br>Meine Cyber-Ritte |   | Die Liste ihrer eigenen Nen                                           | nungen finden Sie hier.                          |  |          |                            | T      |
| $\langle$ | Turniere<br>Materialprüfungen        |   |                                                                       |                                                  |  |          |                            |        |

3. Here you click on the left-hand side at

"Nennungen" then on

"Materialprüfungen" and choose the breeding show and click

"NENNEN" to registrar for the FIZO.

If you use your mobile phone, hold it horizontal, to see the button "**NENNEN**".

4. Here you enter the FEIF ID, the riders and the trainers name and click at

"NENNUNG ANLEGEN."

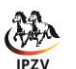

## |←

# FEIF-ID erfolgreich abgefragt

Wir haben der angegebenen FEIF-ID die folgenden Daten zugeordnet:

| Pferd: Lýdía frá Árbæjarhjáleigu I |                                 |  |
|------------------------------------|---------------------------------|--|
| geb.:                              | geb.: 29.07.2009                |  |
| Geschlecht                         | Stute                           |  |
| Chip: 352206000068670              |                                 |  |
| DNA:                               | liegt vor                       |  |
| Vater:                             | Höttur frá Hofi I               |  |
| Mutter:                            | Jóra frá Bár                    |  |
| Züchter                            | Kristinn Guðnason               |  |
| Besitzer:                          | Kristín Halldórsdóttir          |  |
|                                    |                                 |  |
|                                    |                                 |  |
| <b>Richtiges Pf</b>                | erd. Weiter zur Prüfungsauswahl |  |

5. Here you are asked if you have chosen the right horse, if so, you click

### "Richtiges Pferd. Weiter zur Prüfungsauswahl",

If not click,

"Falsches Pferd, zurück zur Eingabe der FEIF ID" and enter the right FEIF ID.

Falsches Pferd, zurück zur Eingabe der FEIF-ID

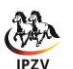

| l←                                                                        |                                                        |  |  |  |
|---------------------------------------------------------------------------|--------------------------------------------------------|--|--|--|
| Nennung angelegt.                                                         |                                                        |  |  |  |
| Bitte wählen Sie jetzt die Prüfung aus, an der das Pferd teilnehmen soll. |                                                        |  |  |  |
| Lfd.Nr. Prüfung                                                           |                                                        |  |  |  |
| 1                                                                         | 1. Gebäude Stuten/Wallache (1.0)                       |  |  |  |
| 2                                                                         | 1. Gebäude Stuten/Wallache (1.0)                       |  |  |  |
| 3                                                                         | 3 2. Gebäude & Reiteigenschaften Stuten/Wallache (1.1) |  |  |  |
|                                                                           | 3. Nur Reiteigenschaften Stuten/Wallache (1.2)         |  |  |  |
| PRÜ                                                                       | FUNG NENNEN                                            |  |  |  |
|                                                                           |                                                        |  |  |  |

6. Next step is to choose the class:

#### Mare/Geldings

- 1. only conformation for mares/ geldings
- 2. conformation + riding abilities for mares/ geldings
- 3. only riding abilities for mares/ geldings\*

#### Stallions

- 4. only conformation for stallions
- 5. conformation + riding abilities for stallions
- 6. only riding abilities for stallions\*

### And click on "PRÜFUNG NENNEN"

\* **Please note:** The horse can only be tested for riding abilities if it has already been fully assessed for conformation and riding in the current calendar year.

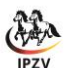

| ÷                                |                                                              |
|----------------------------------|--------------------------------------------------------------|
| Online-Nennung                   | ]                                                            |
| Die genannten Prüfun             | gen wurden eingetragen.                                      |
| Bitte überprüfen Sie je          | tzt die Gebühren:                                            |
| Nenn- & Startgeld:               | 160,00 €                                                     |
| Platzbenutzung:                  | Entfällt:                                                    |
| Pferdeunterbringung:             | Platzbenutzung (bei Gebäude FIZO): 50,00 € ∨                 |
| Helferfonds:                     | Platzbenutzung (bei Gebäude FIZO): 50,00 €                   |
| Programmheft:                    | Box (28.04. – 01.05.2024): 250,00 €                          |
| Wenn Sie eine Mitteilu<br>Weiter | ing an den Veranstalter haben, können Sie sie hier eingeben: |

- Here you choose the horses accommodation.
  From Breeding show to breeding show the accommodation offer can be different.
   Usually you can choose between:
  - Boxes (often compulsory for stallions)
  - Paddocks (self-build)
  - Platzbenutzung = use of the facilities if you show your horse only for conformation

To continue click on "weiter"

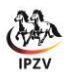

Hildesheimer Str. 193 A | 30880 Laatzen | info@ipzv.de | www.ipzv.de

|                                                                                                | 8. | Here you have an overview with things you have chosen and the costs.                                |
|------------------------------------------------------------------------------------------------|----|----------------------------------------------------------------------------------------------------|
| Online-Nennung                                                                                 | 1  | If you want to continue the registration, click "abschicken".                                       |
| Ihre Nennung auf einen Blick:                                                                  | 2  | If you want to change something, click<br><b>"bearbeiten".</b>                                      |
| Pferd: Lýdía frá Árbæjarhjáleigu II                                                            | 3  | If you want to delete the registration, click<br><b>"löschen".</b>                                  |
| Genannt für: 1.1                                                                               |    |                                                                                                    |
|                                                                                                | 4  | If you want to go back to the start site of all<br>Breeding shows, then click <b>"zurückkehren"</b> |
| Nenngeld: 160,00 €                                                                             | _  | -                                                                                                   |
| Box: 240,00 €                                                                                  |    |                                                                                                    |
| Gesamtkosten: 400,00 €                                                                         |    |                                                                                                    |
| 123 4                                                                                          |    |                                                                                                    |
| Sie können jetzt Ihre Nennung abschicken, bearbeiten, löschen oder zur Übersicht zurückkehren. |    |                                                                                                    |
| Sie können jetzt Ihre Nennung abschicken, bearbeiten, löschen oder zur Übersicht zurückkehren. |    |                                                                                                    |

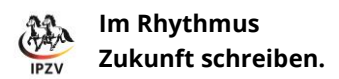

Hildesheimer Str. 193 A | 30880 Laatzen | info@ipzv.de | www.ipzv.de

9. Here you are asked if you want to finally enroll the horse for the FIZO, if so please click

#### "NENNUNG JETZT ABSCHLIESSEN."

Furthermore, you can set up a debit note if you want to pay via debit note. Therefore, you click at

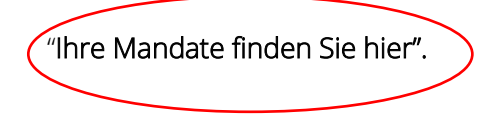

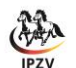

Hildesheimer Str. 193 A | 30880 Laatzen | info@ipzv.de | www.ipzv.de

| ←                                                                                                    |
|----------------------------------------------------------------------------------------------------|
| Checkout                                                                                                    |
| Die Kosten Ihrer Nennung betragen <b>210,00 €</b> .<br>Bitte wählen Sie eine Zahlart aus (Ihre SEPA-Mandate können Sie <u>hier verwalten</u> ): |
| SEPA-Lastschrift vom Konto DE26***********4600 v<br>SEPA-Lastschrift vom Konto DE26***********4600<br>SOFORT-Überweisung<br>Kreditkarte         |
| Ansprechpartner                                                                                                    |
| Anschrift                                                                                                    |
| PLZ                                                                                                    |
| Ort                                                                                                    |
| KOSTENPFLICHTIG NENNEN                                                                                                    |

- 10. The Last step is the payment. There are three options:
  - SEPA-Lastschrift (debit note)
    Please note, hat you need to set up the debit note before you register your horse for the breeding show.
  - 2. SOFORT Überweisung (real time transfer)
  - 3. Credit card

Please, enter the address for the invoice. Ansprechpartner = Name Anschrift = Street + House Nr. PLZ = ZIP Code Ort = Place

Click at "**KOSTENPFLICHTIG NENNEN**" to complete the registration.

11. If everything went well, you receive a confirmation and the invoice via E-Mail.

If you have any further questions write us an E-Mail to <u>info@ipzv.de</u> or call us +49 511 876565 0